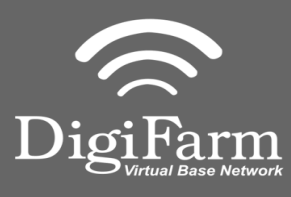

Technical Support 319.531.7574 support@digifarm.com

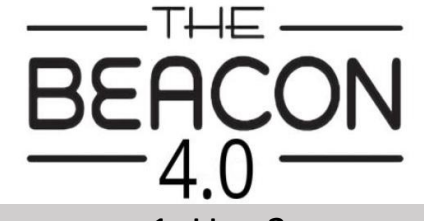

Quick Reference Card Raven Viper 4 w/ RS1 Installation & Set-up

1. Use 3 screws supplied with kit and attach Beacon 4 to tapered part of bracket. Don't overtighten.

2. Use supplied alcohol swabs to clean a small section of the tractor roof.

3. Peel back the mounting plate adhesive strips and press onto roof.

4. The bracket will then magnetically mount to base plate.

Note: Beacon 4 must be mounted vertical if outside

Mounting

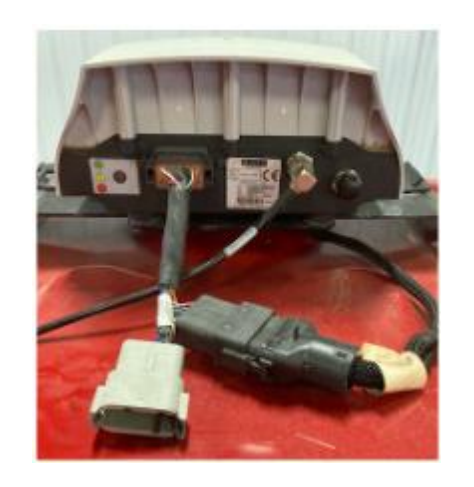

1 Install the RS1 adapter between the factory cabling and the RS1, Then connect the Elevate cable to the RS1 adapter.

Ensure cord is firmly attached and pins are clean of debris.

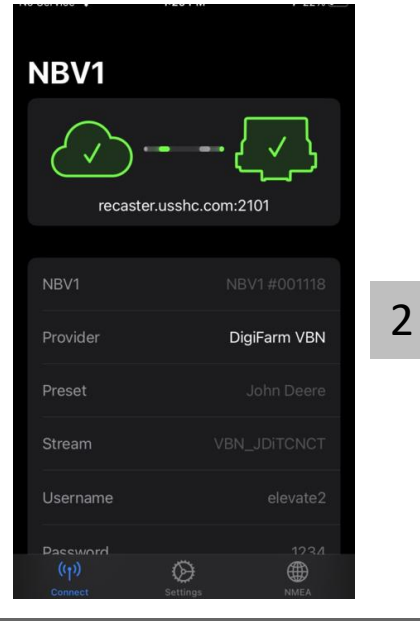

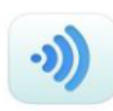

GRTech NBV1 NTRIP Cl... Navigation

OPEN

Pair your Beacon 4.0 with the **GR Tech NBV1 NTRIP Client** iOS App. Once paired your iPad will ask to download directly from the Apple App Store.

See our App QRC for set-up details.

**Quick Reference Card** Raven Viper 4 w/ RS1 **Installation & Set-up** 

**Technical Support** 319.531.7574

arm support@digifarm.com

Dig

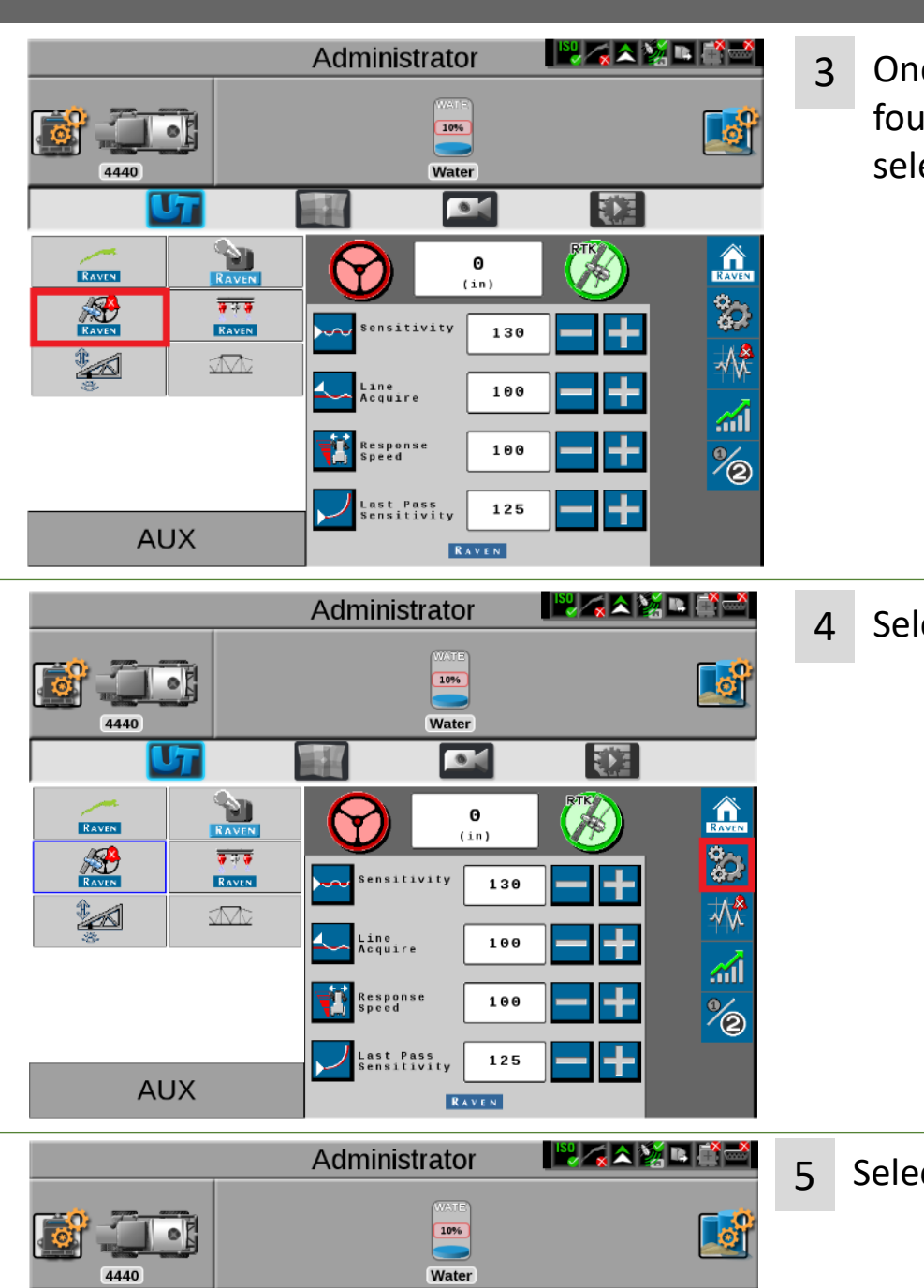

**\*** 

GPS Shutdown Timer (Hr)

Differential Configuration Setup

**\$** 

-√\^

<u>.</u>

%

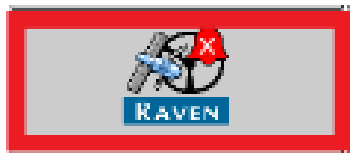

Select the Setup icon.

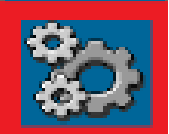

Select the GPS Setup icon.

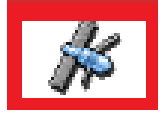

UT

RAVEN

Ð

RAVEN

1 A

GPS Setup

 $\odot$ 

Position Accuracy Setup

Terrain Compensation Setup

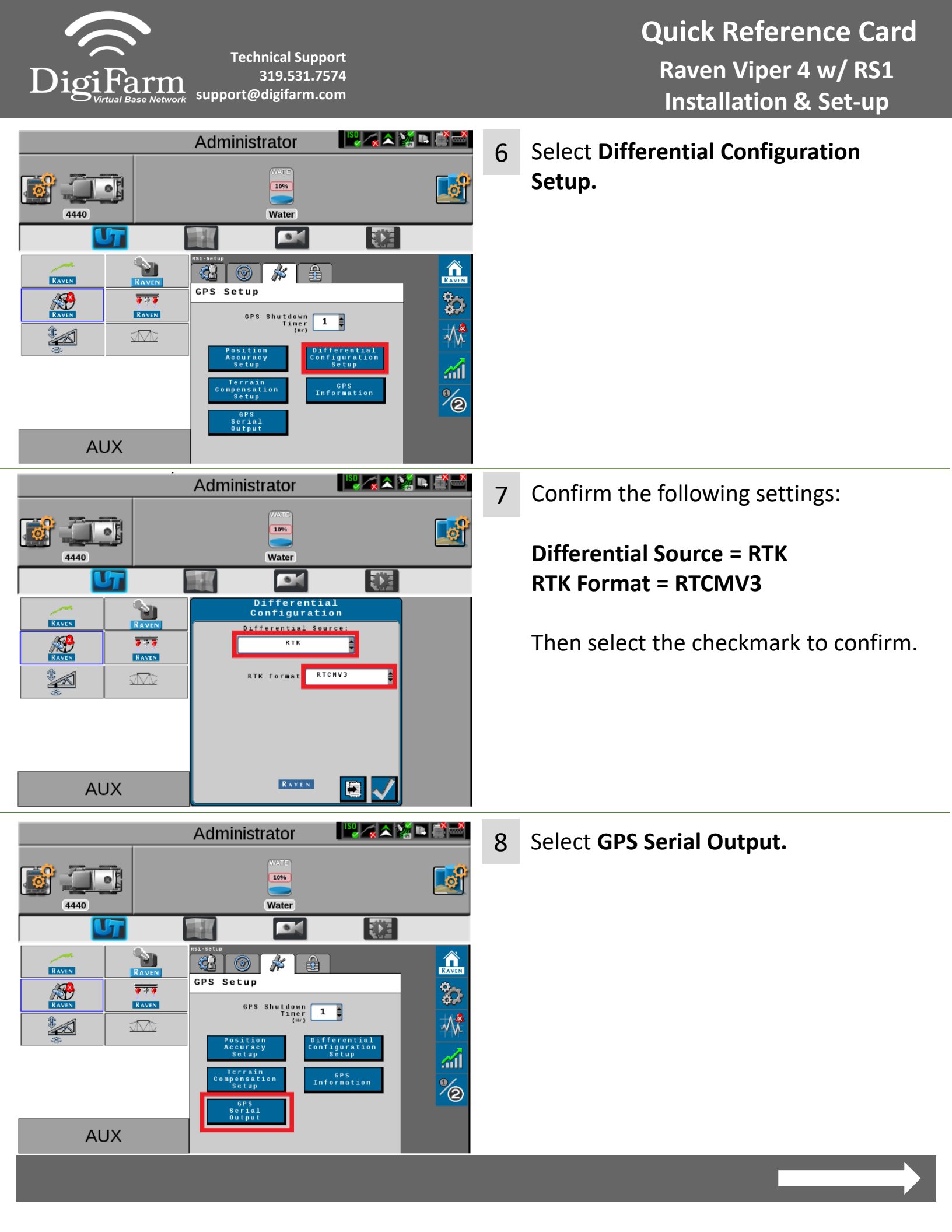

**Quick Reference Card Technical Support** Raven Viper 4 w/ RS1 319.531.7574 support@digifarm.com **Installation & Set-up** - 🖳 🏹 🕿 🦉 🛋 Administrator 9 Confirm the following settings: ø 10% **GPS** out 4440 Water 17 - 14 Baud = 38400 GPS Serial Output Ð GGA = 1RAVEN GPS Out Radar Out All others are at 0.0 RAVEN Baud 38400 1 Message Types 66A 1 G S A 0.0 Select the checkmark to confirm. νт Θ.Θ GST 0.0 ∎ (Hz) ZDA 0.0 GSV 0.0 € (Hz) RMC 0.0 🛢 (Hz) RAVEN AUX ISU 🯹 🕿 💥 🛤 🟥 🖙 Administrator Select Slingshot from the UT. 10 10% 4440 Water . UT - 14 RAVEN 9] RAVE RAVEN **\*** Then select the Setup icon on the ..... Slingshot Name RAVEN right.  $\mathcal{M}$ RTK Source None Remote Diagnostics Field Update AUX N 🖓 🖍 🖄 📭 📑 🛁 Administrator Select RTK Source. 11 o 10% . 4440 Water 5 . 12 1 ιψη. llin. RAVEN A Confirm the following settings: ? **RTK Source** ŝ RAVEN Base Station Name  $\sqrt{}$ <u>za</u> 100 Set to Serial Auto Network 38400 = Baud 🔵 Serial None AUX 38400 🚦 Bau

Quick Reference Card Raven Viper 4 w/ RS1 Installation & Set-up

Technical Support 319.531.7574 support@digifarm.com

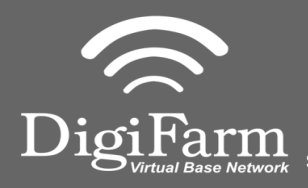

|           | WATE<br>10%                                                                                                    |   |
|-----------|----------------------------------------------------------------------------------------------------|---|
|           | Water                                                                                                    |   |
| <b>U7</b> |                                                                                                    |   |
|           | 0 (1n) (1n)   GPS Status 2   Status Converged   Gurrent 0.55   Accuracy 0.55   of Satellites 18   HDOP 0.7   Differential 2   Differential 2 | € |

12 Return to the RS1 UT screen.

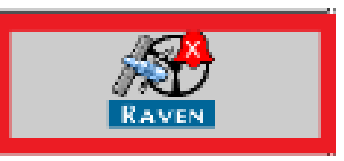

Confirm RTK in the lower right

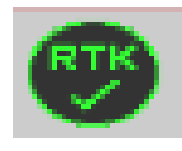